## A quick start guide to access the OnTAP platform:

1. Access the URL: <u>https://ontap.nastad.org/</u>.

| Online Technical Assistance Platform       |
|--------------------------------------------|
| Email/Username                             |
| Password                                   |
| Keep me signed in Forgot Password?   LOGIN |
| k NASTAD                                   |

- 2. Enter your username and password (check your inbox to get that information).
- 3. After login you will be redirected to the dashboard page. You can view all assigned CoPs here.

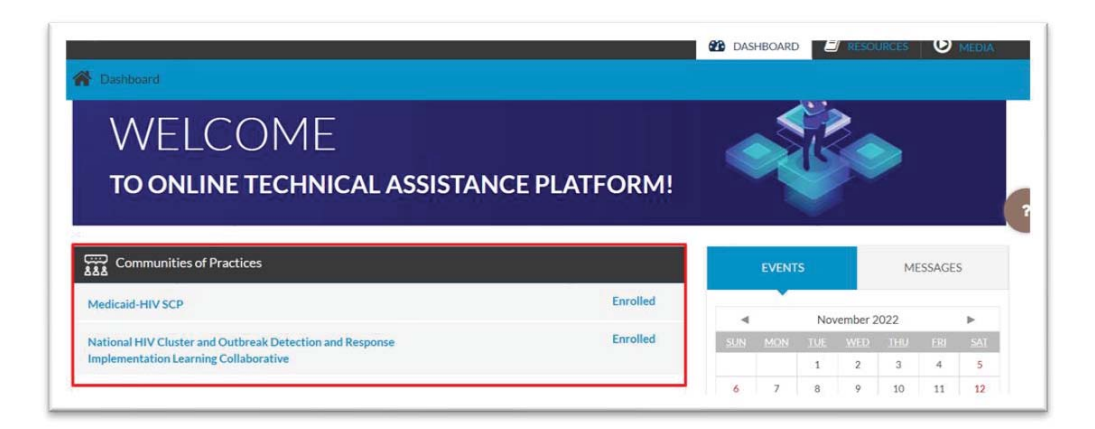

4. Click on any CoP link to access the courses, media, and resources assigned to it.

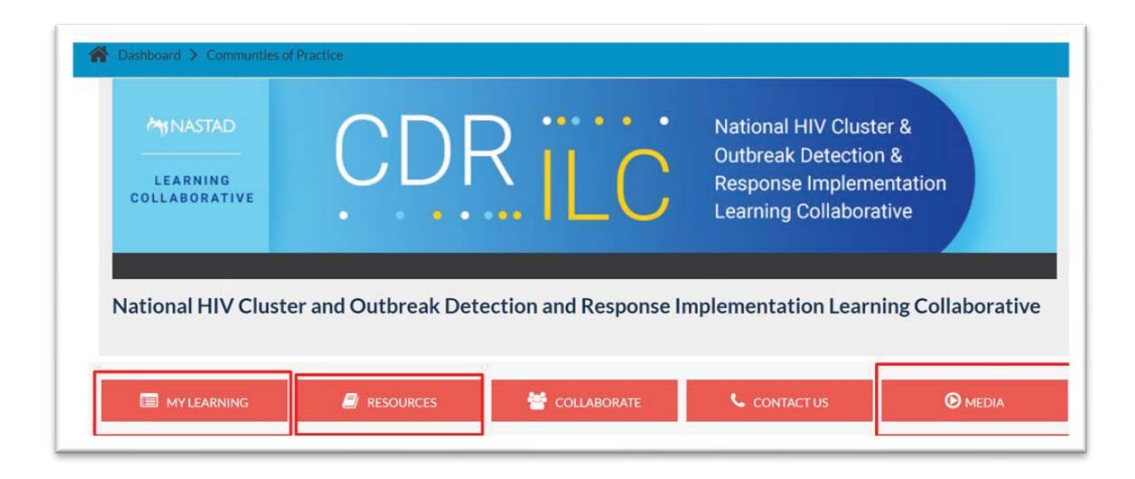

5. Click on the "MY LEARNING" button to access all assigned courses

| UTITAC<br>line Technical Assistance Platform                   | CONDACTOS                    |
|----------------------------------------------------------------|------------------------------|
| 😵 DASHBOARD 🖉 RESOURCES 🧿 MEDIA 📽 MANAGE                       | 🗐 CATALOG 🕓 REPORTS 🛱 REQUES |
| perioden 1 X (vi) con (in)                                     |                              |
|                                                                |                              |
| CDR ILC Orientation and Kickoff - Nov. 17                      |                              |
| Status: Not Started                                            |                              |
|                                                                |                              |
| National CDR ILC Participation Guide 2022<br>Orientation Guide | AUNCH                        |
| Last Accessed: Not Accessed Status: Not started                | Completed?                   |
| CDR ILC Orientation & Kickoff Call - Recording                 |                              |
|                                                                | LAUNCH                       |
| Last Accessed: Not Accessed status: Not started                |                              |
| Powerpoint from ILC Kickoff Call                               | LAUNCH                       |
| Last Accessed: Not Accessed Status: Not started                | Completed?                   |
|                                                                |                              |
| RESOURCES                                                      | 😤 COLLABORATE                |

6. Click on the "RESOURCES" button to access all assigned contents.

| OnTAP                               |           |           |  |      | 💪 CONTACT US 🛛 🚱 Priye 🗸 |   |  |  |
|-------------------------------------|-----------|-----------|--|------|--------------------------|---|--|--|
| liine rechnical Assistance Flatiorm | DASHBOARD | RESOURCES |  |      |                          |   |  |  |
| Dashboard > Resources               |           |           |  |      |                          |   |  |  |
|                                     |           |           |  |      |                          |   |  |  |
| ±                                   |           |           |  | Sear | ch                       | Q |  |  |
| b Resources                         |           |           |  |      |                          |   |  |  |
| Name                                | Size      |           |  | Туре |                          |   |  |  |
| 2022 CDR Community of Practice      |           |           |  |      |                          |   |  |  |
| ADAP - CONFIDENTIAL                 |           |           |  |      |                          |   |  |  |
| Ending the HIV Epidemic             |           |           |  |      |                          |   |  |  |
| General Resources                   |           |           |  |      |                          |   |  |  |
| Health Care Access                  |           |           |  |      |                          |   |  |  |
| Hepatitis TA Center                 |           |           |  |      |                          |   |  |  |
|                                     |           |           |  |      |                          |   |  |  |
|                                     |           |           |  |      |                          |   |  |  |

7. Click on the "MEDIA" button to access all assigned videos.

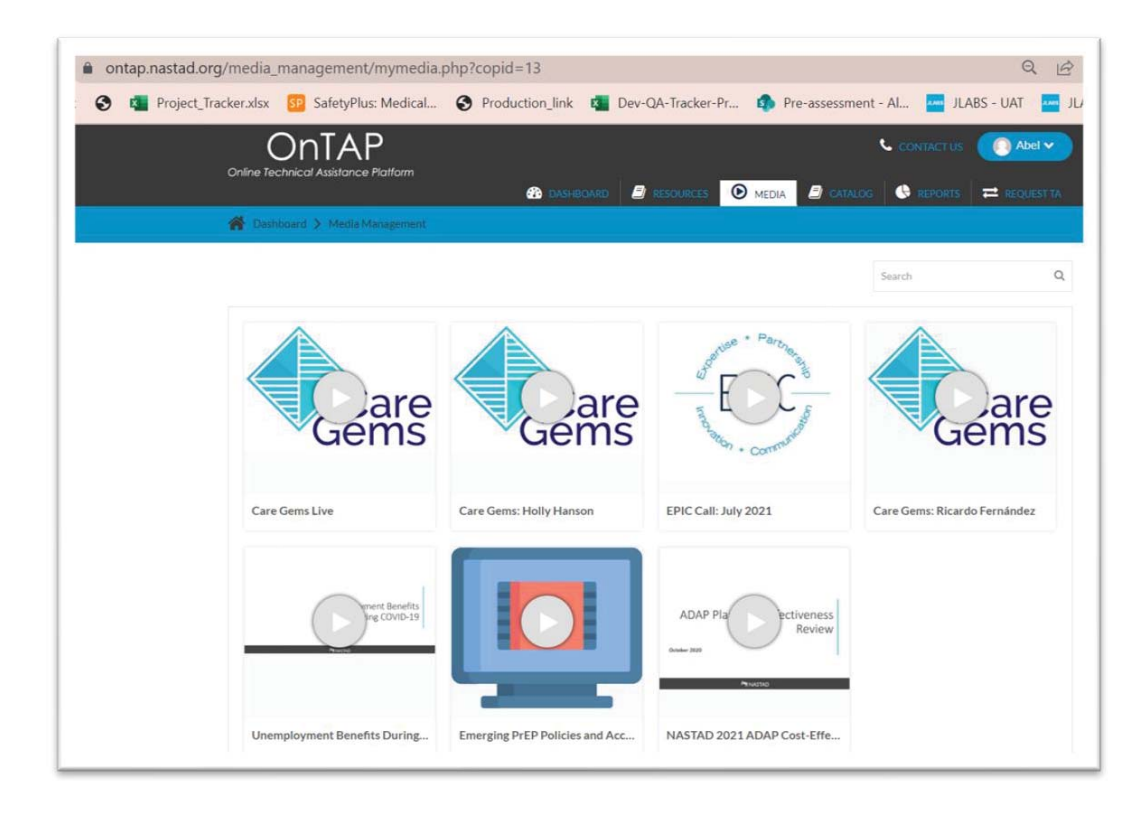